## 新規ドメインを追加

| ドメイン             | SPF                    | Domain KEY       |     |                                                                                              | DOMAINKEY ポリシー | - | DNSエントリの確認 | 想定されるDNS工 | ントリ    | 削除           |
|------------------|------------------------|------------------|-----|----------------------------------------------------------------------------------------------|----------------|---|------------|-----------|--------|--------------|
|                  | 未設定 ∨                  | 200608domainkey. |     | ~                                                                                            | _domainkey.    | ~ | £J.        | Q         | ~      | ×            |
|                  | ⊘ 設定済 ∨                | 200608domainkey. |     | ~                                                                                            | _domainkey.    | ~ | £7         | Q         | $\sim$ | ×            |
| For              |                        | ドメイン             | 種別  |                                                                                              |                |   | エントリ       |           |        |              |
| SPF              |                        |                  | ТХТ | v=spf1 ip4:210.198.21.20 include:m01-ahd-sys.net ~all                                        |                |   |            |           |        |              |
| DomainKey_Policy | _Policy _domainkey.    |                  | тхт | t=y; o=~;                                                                                    |                |   |            |           |        |              |
| DomainKey        | inKey 200608domainkey. |                  | тхт | k=rsa; p=MIGfMA0GCSqGSIb3DQEBAQUAA4GNADCBiQKBgQDGoQCNwAQdJBy23MrShs1EuHqK/dtDC33QrTqgWd9CJmt |                |   |            |           |        | l9CJmtN<br>▶ |

## ~SalesCrowdからメールを送信するための「SPF」を設定する方法~

最終更新日:2022年8月30日

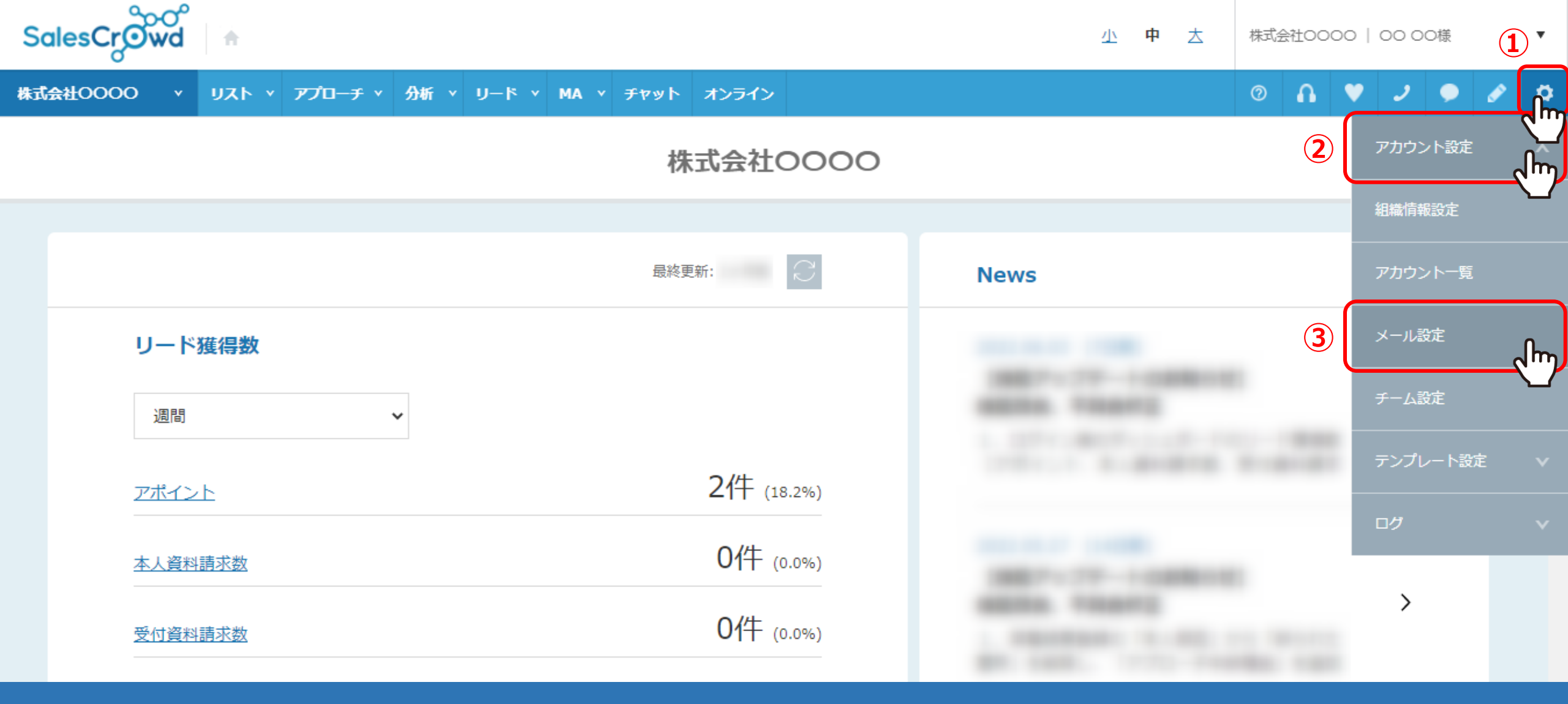

SalesCrowdからメールを送信するための「SPF」の設定方法をご案内致します。 まず、SPFの情報をSalesCrowd内から取得します。

①「歯車」マークから②「アカウント設定」を選択し、③「メール設定」をクリックします。 ※「アプローチ」>「メールアプローチ設定」>「メール設定」からも開けます。

メール設定 🕐

| ×              | 送信者フ    | アドレス 🕺 | 1          |                |            |              |    |  |  |
|----------------|---------|--------|------------|----------------|------------|--------------|----|--|--|
|                | SMTPt   | ナーバ    |            |                |            |              |    |  |  |
|                | SMTPポート |        |            |                |            |              |    |  |  |
|                | SMTP    | 一ザ名    |            |                |            |              |    |  |  |
|                |         |        |            |                |            | 4            |    |  |  |
| ドメイン           | ン情報 ②   | )      |            |                |            | 新規ドメイン       |    |  |  |
| F:             | メイン     | SPF    | Domain KEY | DOMAINKEY ポリシー | DNSエントリの確認 | 想定されるDNSエントリ | 削除 |  |  |
| ドメインが登録されていません |         |        |            |                |            |              |    |  |  |

メール設定に遷移します。 ④画面下部にスクロールし、ドメイン情報の「新規ドメインを追加」をクリックします。

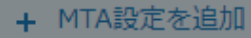

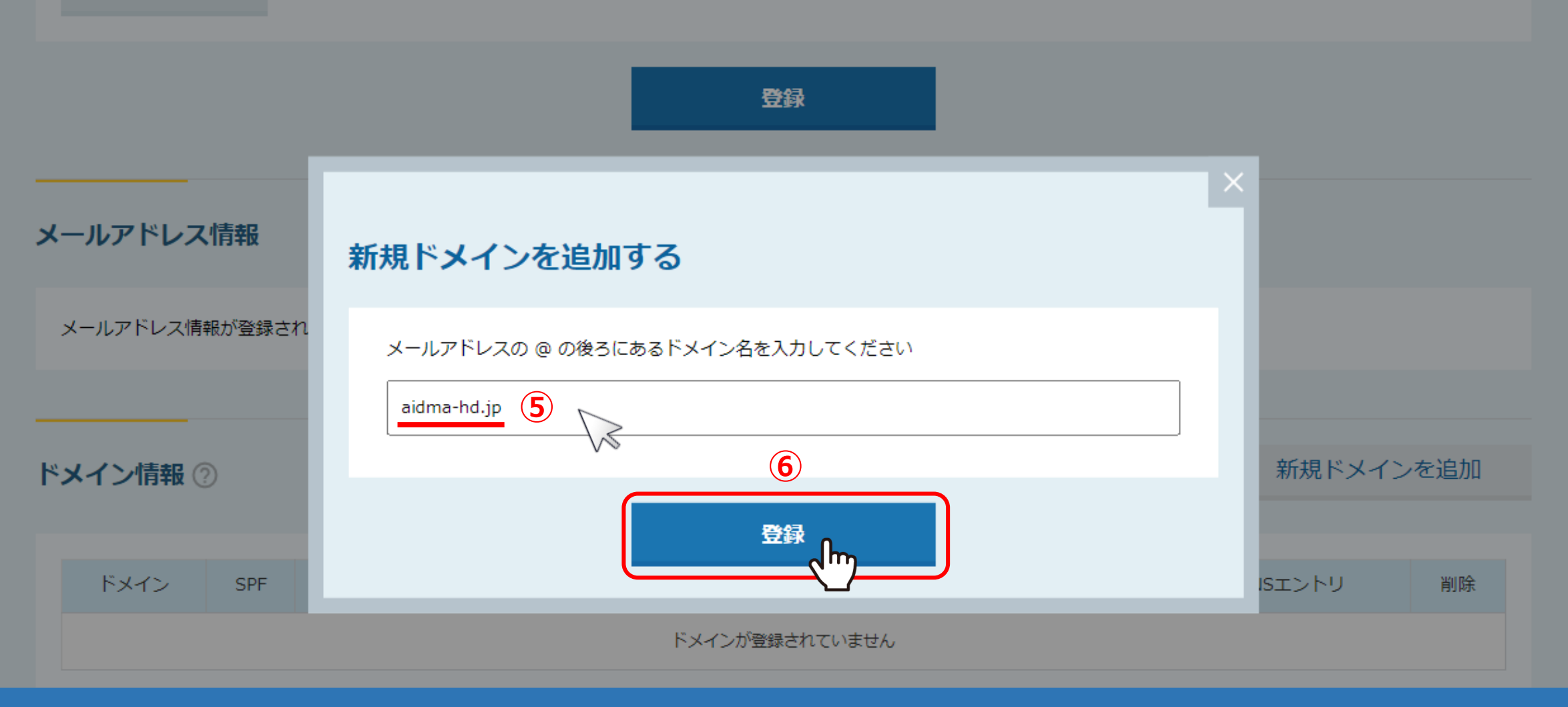

⑤ドメイン名を入力し、⑥「登録」をクリックします。

|                  |                         |                     |     |                                                       |                                |                        | 新規ドメインを追加                         |  |
|------------------|-------------------------|---------------------|-----|-------------------------------------------------------|--------------------------------|------------------------|-----------------------------------|--|
|                  |                         |                     |     |                                                       |                                |                        | 7                                 |  |
| ドメイン             | SPF                     | Domain KEY          |     |                                                       | DOMAINKEY ポリシー                 | DNSエントリの確認             | 想定されるDNSエントリ 削除                   |  |
|                  | ⊘ 設定済 ∨                 | 200608domainkey 🗸 🗸 |     |                                                       | _domainkey.                    | £                      | م راس ~ 🗙                         |  |
| For              |                         | ドメイン                | 種別  |                                                       | 8                              | エントリ                   |                                   |  |
| SPF              |                         |                     | TXT | v=spf1 ip4:210.198.21.20 include:m01-ahd-sys.net ~all |                                |                        |                                   |  |
| DomainKey_Policy | nKey_Policy _domainkey. |                     | TXT | t=y; o=~;                                             |                                |                        |                                   |  |
| DomainKey        | 200608domainkey.        |                     | TXT | k=rsa; p=№                                            | MIGfMA0GCSqGSIb3DQEBAQUAA4GNAD | CBiQKBgQDGoQCNwAQdJBy2 | 23MrShs1EuHqK/dtDC33QrTqgWd9CJmtN |  |

•

⑦想定されるDNSエントリの「虫メガネ」マークをクリックします。

⑧下部に情報が表示されますので、SPFのエントリの項目のテキストをコピーします。

| ホスト名  | なし                                                                                                    |
|-------|----------------------------------------------------------------------------------------------------|
| ТҮРЕ  | ΤΧΤ                                                                                                    |
|       | 【新規の場合】<br>※別のSPF情報が自社サーバーに設定されていない場合<br>v=spf1 ip4:210.198.21.20 include:m01-ahd-sys.net ~all                                                                                                    |
| VALUE | 【既に設定されている場合】 ※別のSPF情報が自社サーバーに設定されている場合は、別のSPF情報の間に半角スペースを入れてから登録をします。 ※既に設定をしているものを上書きしてしまったり削除してしまうと貴社のメールが送受信できなくなってしまう可能性がございますので、設定の際は必ずドメインの管理会社様までお問い合わせください。 ip4:210.198.21.20 include:m01-ahd-sys.net |

⑧で取得したSPF情報を、自社のドメインを管理しているシステムの「DNSレコード」へ設定してください。

※ドメインの管理会社によって設定方法が異なりますので、 詳しい設定方法は貴社ドメインの管理会社様まで、お問合せ頂くようお願い致します。

## 新規ドメインを追加

| ドメイン             | SPF                        | Domain KEY       |     |                                                                                             | DOMAINKEY ポリシー |        | DNSエントリの確認 | 想定されるDNSエント! | 削除 |
|------------------|----------------------------|------------------|-----|---------------------------------------------------------------------------------------------|----------------|--------|------------|--------------|----|
|                  | 未設定 ∨                      | 200608domainkey. |     | ~                                                                                           | _domainkey.    | $\sim$ | £          | Q            | ×  |
| 9                | ⊘ 設定済 ∨                    | 200608domainkey. |     | ~                                                                                           | _domainkey.    | ~      | £7         | Q            | ×  |
| For              |                            | ドメイン             | 種別  |                                                                                             |                |        | エントリ       |              |    |
| SPF              |                            |                  |     | v=spf1 ip4:210.198.21.20 include:m01-ahd-sys.net ~all                                       |                |        |            |              |    |
| DomainKey_Policy | ainKey_Policy _domainkey.  |                  | ТХТ | t=y; o=~;                                                                                   |                |        |            |              |    |
| DomainKey        | DomainKey 200608domainkey. |                  | TXT | k=rsa; p=MIGfMA0GCSqGSIb3DQEBAQUAA4GNADCBiQKBgQDGoQCNwAQdJBy23MrShs1EuHqK/dtDC33QrTqgWd9CJr |                |        |            |              |    |

⑨SPF設定が問題なく設定されている場合は、「設定済」と表示され、緑のチェックマークが付きます。

※設定されていない場合は「未設定」と表示されます。